## Q ダクトのフランジ位置を移動したい

## A ハンドルで編集します

ダクトの直管を選択すると、直管の端部に端点の位置変更ハンドルが表示されます。このハンドルをクリックするとフランジの位置が移動します。

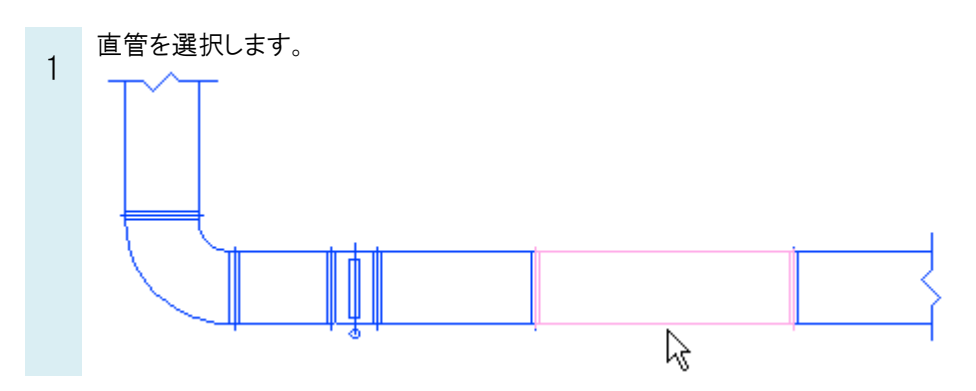

2 端点の位置変更ハンドルをクリックします。定尺の範囲内でフランジを移動することができます。 ※定尺は[ダクト]-[材料の設定]でサブセットごとに設定されています。

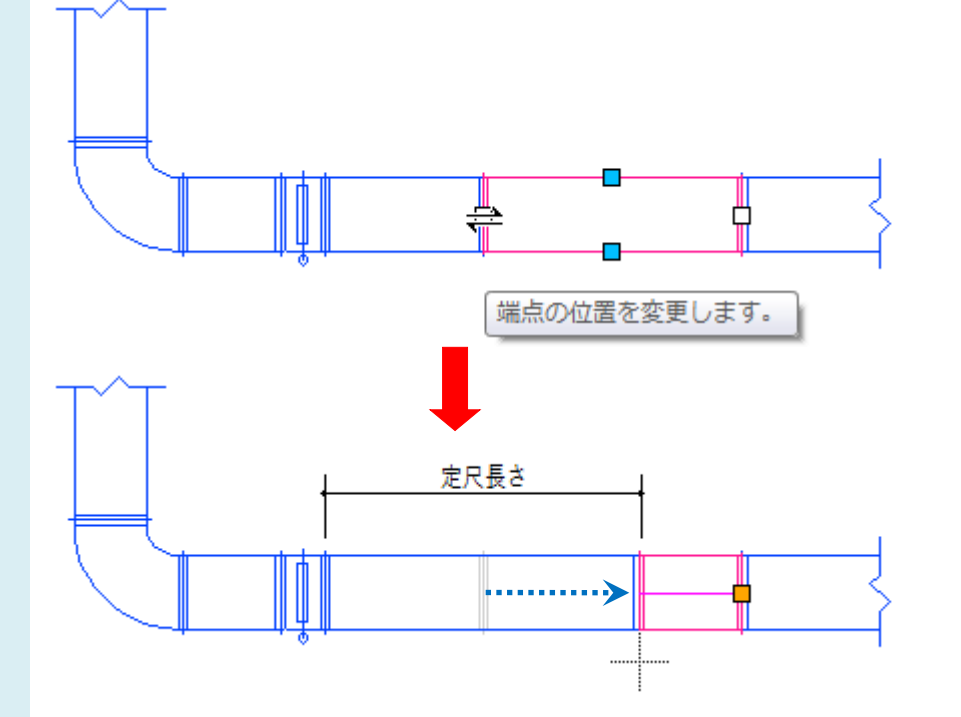

定尺を超える場合は、定尺にフランジを入れ、超えた位置にフランジを追加します。

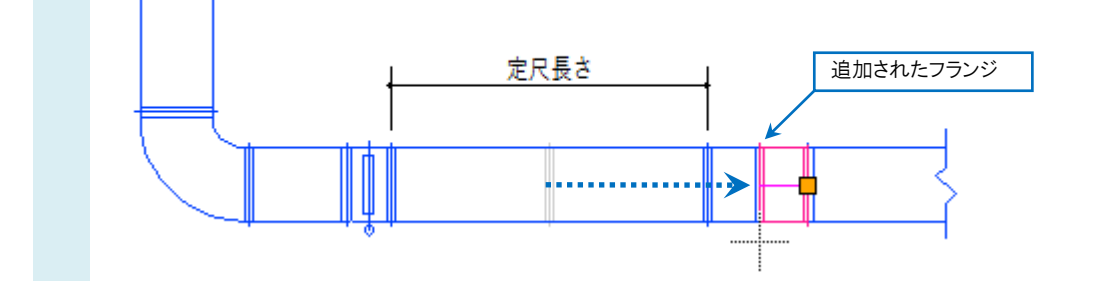